# Содержание

| 1 Ин | ттерфейс                         | 6    |
|------|----------------------------------|------|
| 1.1  | Селектор                         | 7    |
| 2 Па | раметрическое черчение           | 9    |
| 2.1  | Элементы построения              | 9    |
| 2.2  | Первый чертёж                    | . 10 |
| 2.3  | Элементы изображения             | . 18 |
| 2.4  | Штриховка                        | . 24 |
| 2.5  | Редактирование геометрии чертежа | . 25 |
| 2.6  | Настройка базовых линий          | . 26 |
|      |                                  |      |

#### Введение

T-Flex CAD - система параметрического проектирования и оформления конструкторско-технологической документации, позволяющая создавать чертежи и сборочные конструкции любой сложности. Элементы модели Т-Flex CAD могут быть связаны параметрами и геометрическими отношениями (параллельность, перпендикулярность, касание и т.д.). Все параметры чертежа могут быть выражены с помощью переменных, рассчитаны по формулам, выбраны из баз данных. Любой чертеж или 3D модель может быть включен в пользовательскую библиотеку, а создание библиотек не требует обращения к разработчикам или программистам, также не требуется приобретение специальных модулей создания библиотек – все входит в поставку стандартную системы. Для тех, кому недостаточно конструкторского инструментария, В системе предусмотрена возможность написания макросов и приложений на основе T-Flex API.

Система T-Flex CAD изначально создавалась как параметрическая. Большинство CAD-систем себя стали включать В параметрические возможности на более позднем этапе. Поэтому стоит с осторожностью относиться к заявлению разработчиков САД-систем, которые в недавнем прошлом служили электронным кульманом, о том, что их система является параметрической. В лучшем случае эти программы можно охарактеризовать 3D моделирования с как системы черчения и параметрическими возможностями.

В T-Flex CAD существует несколько способов создания чертежей и 3D моделей. Некоторые из них перекликаются с аналогичными принципами построения в других CAD–системах и с ними вы можете ознакомиться, обратившись к справке или документации. В данном же учебном пособии акцент сделан на классический подход к работе с T-Flex CAD, а именно на т.н. «объектно-ориентированное проектирование». При грамотном использовании этого подхода вы сможете получать легко изменяемые чертежи и 3D модели,

а также существенно автоматизировать разработку конструкторской документации.

#### Принятые соглашения

В процессе работы и изучения T-Flex CAD, вы будете использовать мышь, клавиатуру, обращаться к текстовому меню и к различным пиктограммам на инструментальной панели. Поэтому, для уменьшения количества вспомогательной информации и простоты восприятия текста, необходимо принять определенные соглашения.

В тексте вы встретите различные сокращения и значки. Например, если при выполнении, какого-либо действия, требуется нажатие клавиши «Enter», Вы прочтете – нажмите <Enter>. Если же требуется нажатие сочетания клавиш, например, удерживая нажатой клавишу «Alt» дополнительно нажать клавишу «F9», то в тексте будет следующее сокращение – нажмите <Alt> + <F9>.

Имена переменных – «*l*», значения параметров – «14».

Если необходимо **нажать и удерживать** левую кнопку мыши, будет показан значок –  $\Theta$ , если при этом мышь необходимо перемещать -  $\Theta$ . При необходимости **один раз щёлкнуть** левой кнопкой мыши -  $*\Theta$ , правой –  $*\Theta$ . Если необходимо два раза щёлкнуть левой кнопкой мыши –  $*\Theta$ .

Некоторые важные сведения будут выделяться значками слева от текста:

</

Для вызова команды из текстового меню использована схема последовательности действий, принятая для указания пути в Windows. Например: **Чертеж\Массив\Линейный массив**. Это означает:

1. Выбрать в текстовом меню пункт Чертеж.

2. В выпадающем списке команд выбрать группу Массив.

3. В появившемся списке команд массива выбрать Линейный массив.

Обратите внимание на то, что в выпадающем списке, слева от наименования каждой команды, присутствует изображение пиктограммы. Различные пиктограммы можно встретить на панелях инструментов. Поэтому, наряду с вышеописанной схемой вызова команды, можно нажать на соответствующую пиктограмму

панели инструментов, в нашем случае –

# 1 Интерфейс

Запустите систему – **Пуск\T-Flex CAD\T-Flex CAD**. Другой способ запустить программу - щелкнуть<sup>\*\*</sup> на ярлыке «T-FLEX CAD», который находится на рабочем столе Windows.

После запуска программы T-Flex CAD откроется вкладка Приветствие, рисунок 1.1.

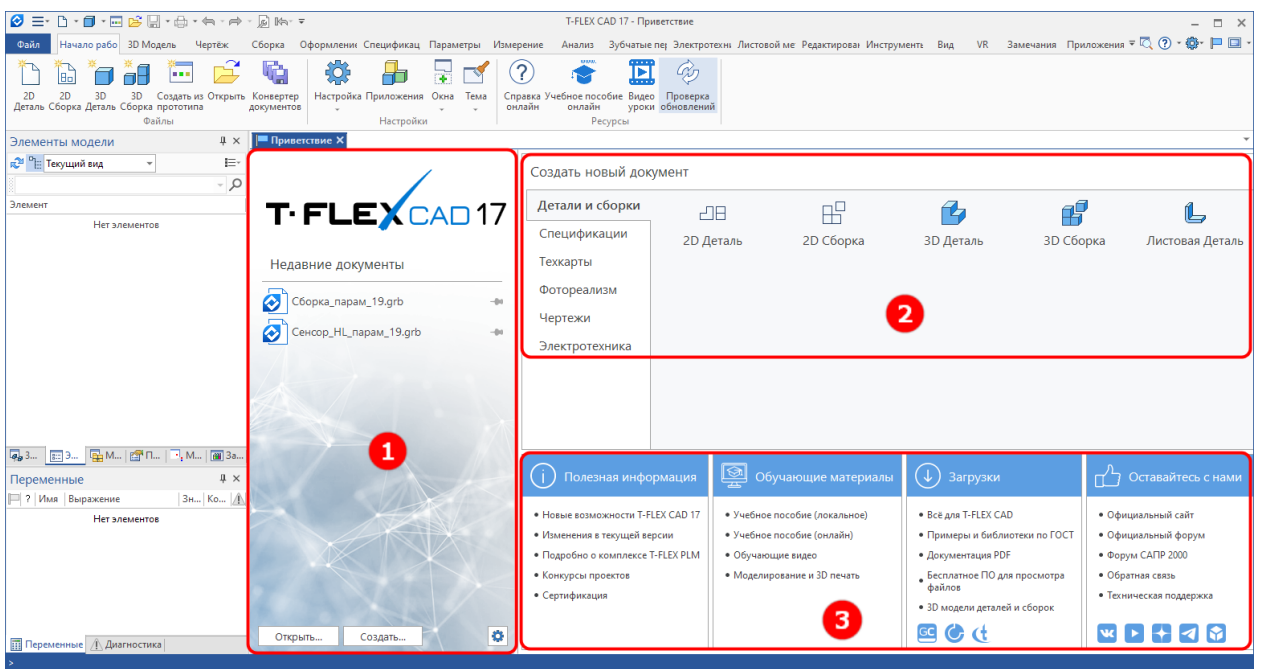

Рисунок 1.1 – Главное окно программы T-Flex CAD

В вкладке Приветствие пользователю доступны следующие действия, обозначенные цифрами на рисунке 1.1: 1 – Открытие / Создание документов; 2 – Создание нового документа (2D, 3D детали и сборки, спецификации и т.д.); 3 – Обучающие материалы, примеры и различные библиотеки по ГОСТ, 3D модели деталей и сборок различных производителей и т.д.

В данном случае щёлкните <sup>\*</sup> «2D деталь».

После создания нового документа, откроется новая вкладка. Рассмотрим элементы интерфейса, рисунок 1.2.

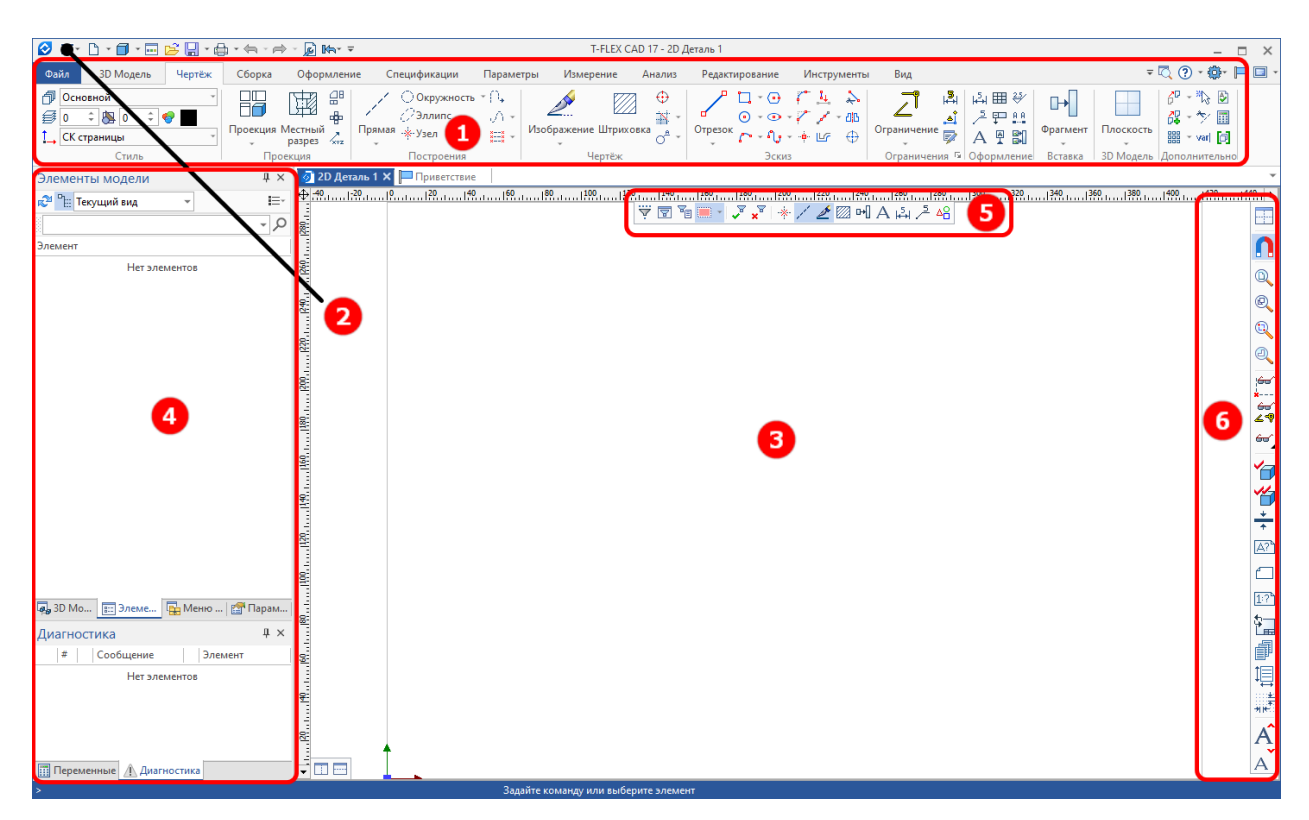

Рисунок 1.2 – Новый документ 2D деталь в T-Flex CAD

На рисунке 1.2 цифрами обозначено: 1 – Ленточный интерфейс основан на панелях инструментов, разделенных вкладками; 2 – **Текстовое меню** команд расположено под заголовком окна T-FLEX CAD в верхней части экрана; 3 – Рабочая область для создания чертежа; 4 – Служебные окна; 5 – Панель фильтров (селектор) – с её помощью регулируется выбор подсвечиваемых объектов в 2D или 3D сцене; 6 – Панель **Ви**д содержит часто используемые команды для управления отображением чертежа и 3D сцены, а также для управления параметрами страниц чертежа.

### 1.1 Селектор

Для удобства выбора элементов чертежа и 3D модели в T-FLEX CAD предусмотрен селектор. Селектор позволяет задать набор из тех элементов, которые необходимы пользователю на момент работы с чертежом или 3D моделью. Выбранные в селекторе элементы становятся доступными для объектной привязки.

В системной панели имеется ряд кнопок для контроля и быстрого изменения настроек селектора, рисунок 1.3.

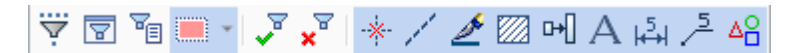

# Рисунок 1.3 – Панель фильтров

Если щёлкнуть <sup>\*\*</sup> на любой из данных кнопок - включится выбор элементов только данного типа. Выбор элементов других типов при этом отключается.

### 2 Параметрическое черчение

#### 2.1 Элементы построения

Параметрический чертеж и 3D модель в T-FLEX CAD базируется на каркасе из линий построения и узлов (далее элементы построения). При выполнении чертежа на бумаге вы тоже строите своего рода каркас из тонких линий. Затем обводите их карандашом основными линиями, затем наносите штриховку. Точно также выполняется чертеж и в T-FLEX CAD. Строится каркас, а линии изображения и штриховки (далее элементы изображения) привязываются к его узлам. При изменении каркаса, элементы изображения тоже меняют свое положение (так как они привязаны к каркасу). Элементы построения по умолчанию на печать не выводятся, выступая только как вспомогательные.

Порядок создания чертежа в T-FLEX CAD выглядит так:

1. Каркас (элементы построения);

2. Линии изображения (включая фаски);

3. Штриховка (в т.ч. заливка);

4. Оформление (размеры, тексты, надписи, форматка).

В CAD T-FLEX все элементы построения создаются как относительные, за исключением базовых элементов. Под базовыми элементами построения стоит понимать две взаимно перпендикулярные линии построения и узел между ними, созданные в абсолютных координатах рабочего листа. Для удобства их можно выделить цветом и назначить для них бесконечную длину. Таким образом, пользователь, вначале строит базовые линии, а затем относительно базовых линий создает каркас ИЗ вспомогательных элементов построения.

Прежде чем приступить к созданию чертежа – небольшое дополнение: в T-FLEX CAD вы можете создавать многостраничные документы, т.е. в одном файле можно разместить несколько листов с чертежами, спецификациями и, например, пояснительной запиской. Используя текстовое меню команд, выполните Настройка/Страницы... В открывшемся окне «Страницы» нажмите кнопку Новая, а затем кнопку Выбрать. Откроется вновь созданная страница. Для переключения между страницами, необходимо нажать <sup>\*</sup> на нужной странице. Закладки страниц расположены в нижней части документа, рисунок 2.1.

| -<br>- |                       |
|--------|-----------------------|
| 🗋 Стра | ница 1) 🗂 Страница 2/ |

Рисунок 2.1 – Закладки страниц

### 2.2 Первый чертёж

В начале создания параметрического чертежа необходимо построить базовые линии. Затем относительно базовых линий создается каркас чертежа. Выполните следующие действия: **Построения**\**Прямая** или нажмите // на панели инструментов Чертёж.

После этого появится Автоменю. Показывает доступные опции текущей команды, рисунок

■+---> \*0♡心×>≧ 闘 \*×

Рисунок 2.2 – Автоменю команды прямая

# Если текущая команда не ЗАДАНА, то поле Автоменю НЕ ОТОБРАЖАЕТСЯ!

Автоменю является контекстно-зависимым, т.е. его содержимое меняется в зависимости от выполняемой команды и от состояния команды.

Далее в Автоменю нажмите ——. В открывшемся подменю, вы можете выбрать необходимую команду, рисунок 2.3.

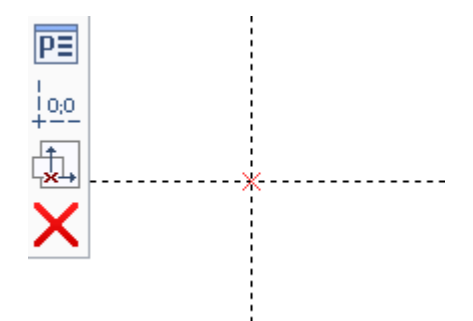

Рисунок 2.3 – Открывшееся подменю

При движении курсора, вы увидите перемещение перекрестья по полю чертежа. Переместите курсор примерно посередине листа и щелкните  $\overset{\circ}{\bigcirc}$ , затем **ОДИН РАЗ**, <Esc> или  $\overset{\circ}{\bigcirc}$  для выхода из подкоманды. Будут созданы две пересекающиеся линии построения и узел в месте их пересечения.

Подведите курсор к вертикальной линии построения. Объектная привязка выделит цветом линию и выдаст информацию об элементе (у курсора появится значок линии и всплывающая подсказка), рисунок 2.4.

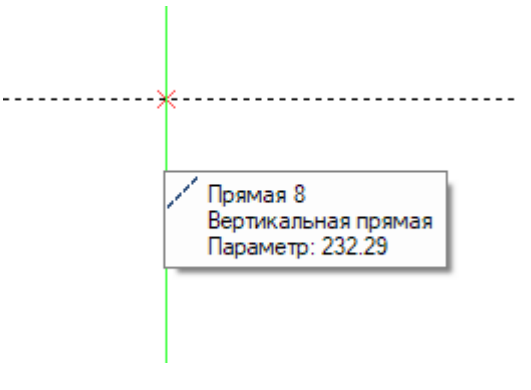

Рисунок 2.4 -

Щелкните  $\overset{\sim}{\bigcirc}$  по линии и отведите курсор влево (рядом с курсором будет двигаться изображение вертикальной прямой). В левой части экрана

появятся параметры прямой с изменяющимся, при движении курсора, значением. Наберите на клавиатуре «50» и нажмите <Enter>, рисунок 2.5.

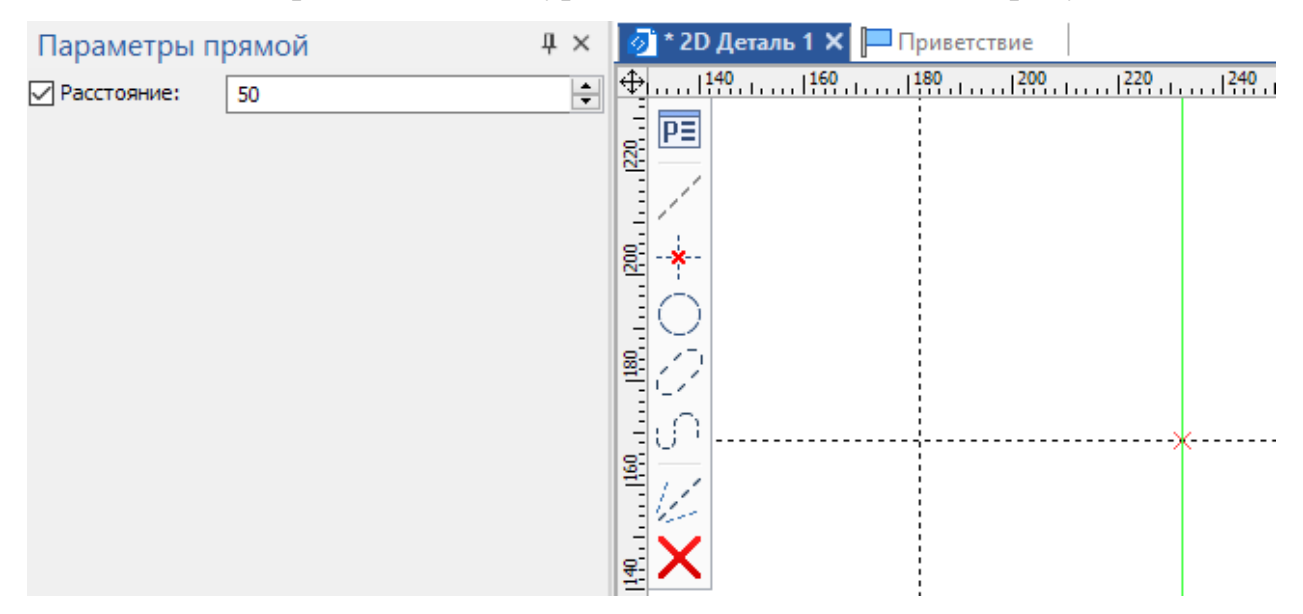

Рисунок 2.5 -

Будет создана вертикальная прямая, параллельная выбранной, на расстоянии от последней 50 мм. Система все еще находится в режиме создания прямых, параллельных выбранной базовой линии. Наберите на клавиатуре «25» и нажмите <Enter>. Будет создана прямая на расстоянии 25 мм от базовой линии. Больше прямых, параллельных вертикальной базовой линии строить не надо, поэтому щелкните \*

Подведите курсор к горизонтальной линии (линия выделится), выберите линию, щелкнув <sup>\*</sup>О. Далее отведите курсор вниз и создайте параллельную прямую относительно выбранной, на расстоянии 120 мм (просто введите на клавиатуре «120» и нажмите <Enter>), рисунок 2.6.

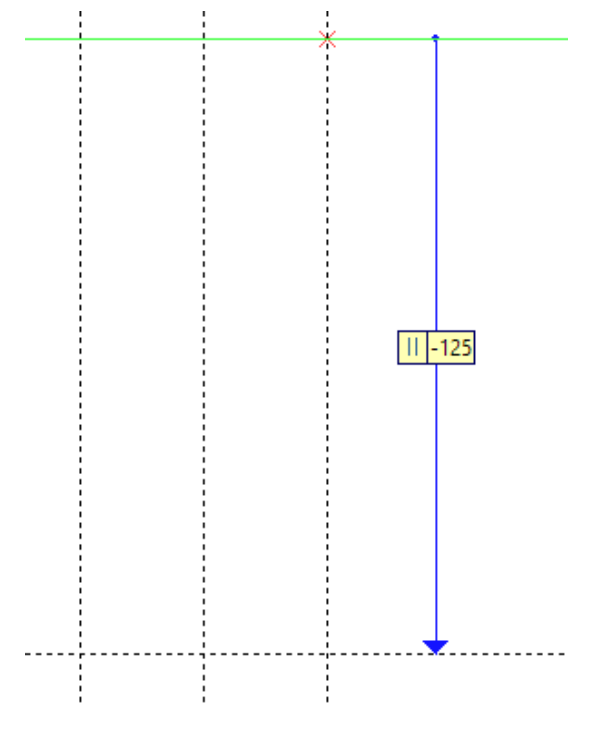

Рисунок 2.6 –

Больше строить прямых не надо, поэтому щелкните \* .

Теперь необходимо разделить пространство между двумя горизонтальными линиями на две равные части. Для этого в Автоменю выберите . Подведите курсор к верхней прямой (верхний рисунок) и выберите ее, щелкнув \* , рисунок 2.7.

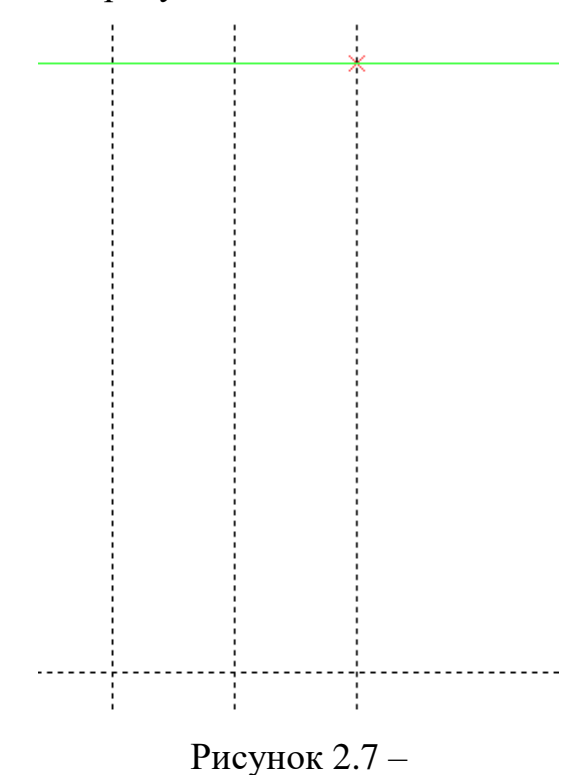

Подведите курсор к нижней прямой, и как только объектная привязка выдаст подсказку о выборе прямой (рисунок 2.8а), щелкните <sup>\*</sup> и будет построена прямая, как ось симметрии двух прямых, рисунок 2.86.

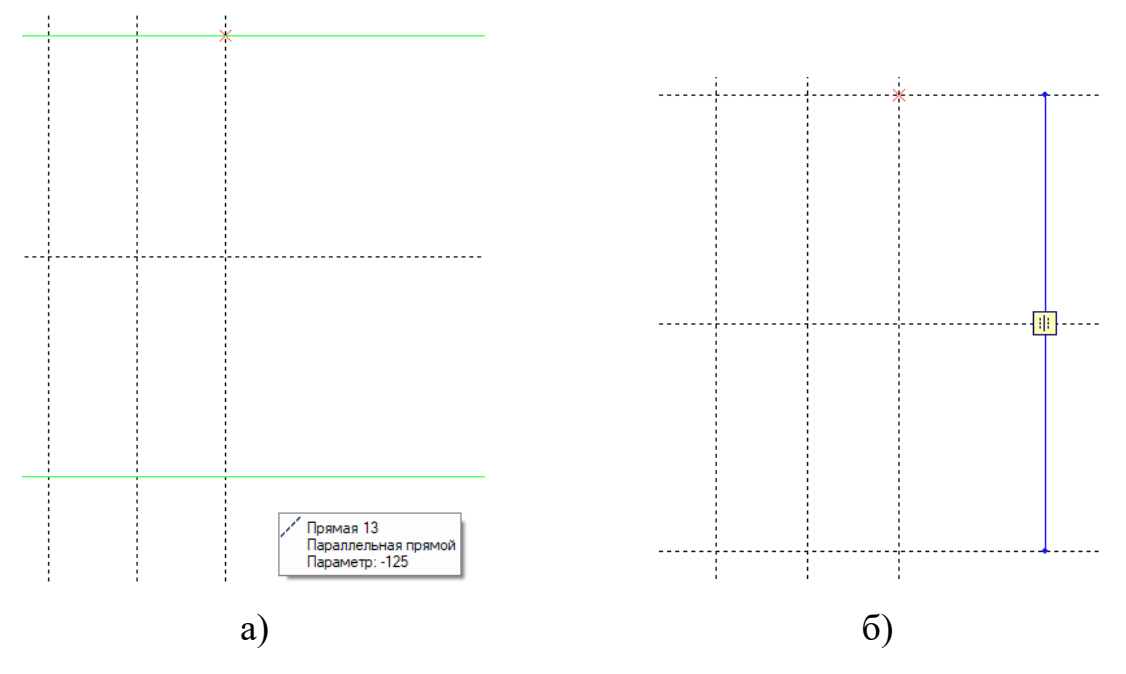

Рисунок 2.8 – Построение оси симметрии

Далее необходимо построить прямую, **проходящую через узел и под углом к** горизонтальной **прямой**. Подведите курсор к пересечению двух прямых, как это показано на рисунке 2.9а, и щелкните <sup>\*</sup>. Подведите курсор к горизонтальной линии, и когда объектная привязка подсветит линию, щелкните <sup>\*</sup>, рисунок 2.96.

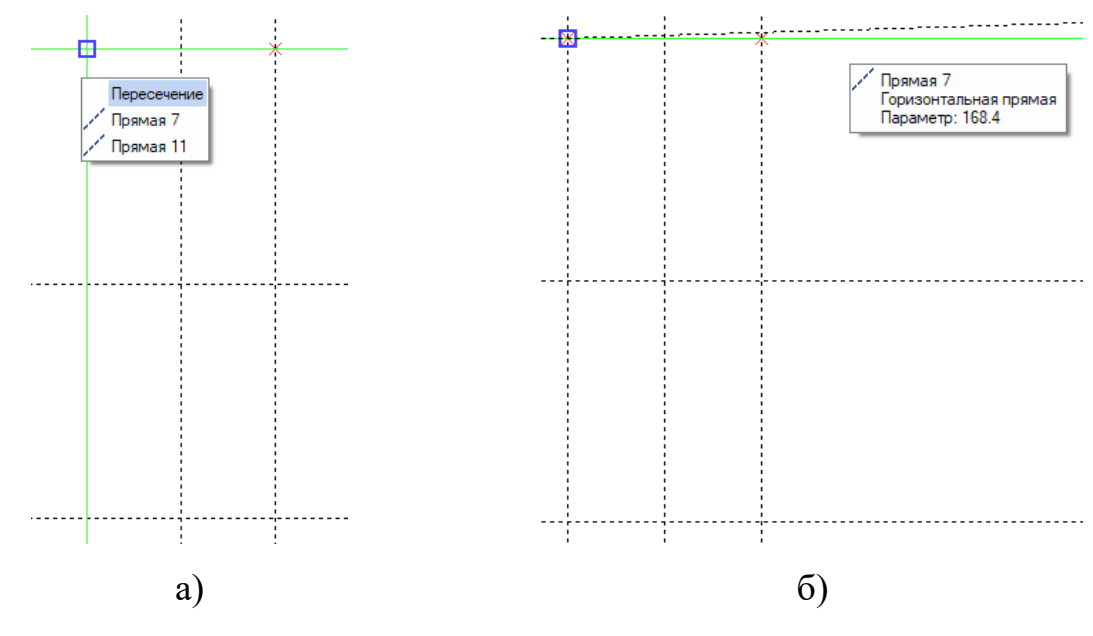

Рисунок 2.9 -

Теперь введите на клавиатуре «65» и нажмите <Enter>. Будет создана линия построения, проходящая под углом 65° к выбранной горизонтальной линии, рисунок 2.10.

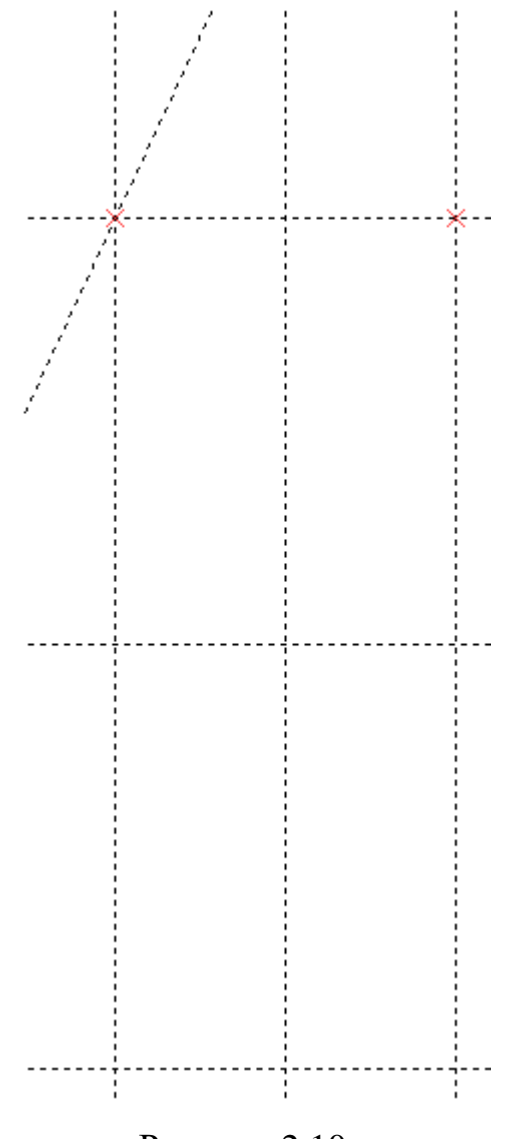

Рисунок 2.10 -

Откажитесь от дальнейших построений, щелкнув  $\overset{\bullet}{\bigcirc} \overset{\bullet}{\bigcirc} \overset{\bullet}{\bigcirc}$ . Далее построим окружность, касательную к двум прямым и заданной радиусом. Запустите команду Построения\Окружность или нажмите  $\bigodot$  на панели инструментов. Подведите курсор к прямой, построенной под углом, и щелкните  $\overset{\bullet}{\bigcirc}$ , рисунок 2.11а. При перемещении курсора мыши вы увидите динамически изменяемую окружность, которая «привязана» к выбранной прямой, рисунок 2.116.

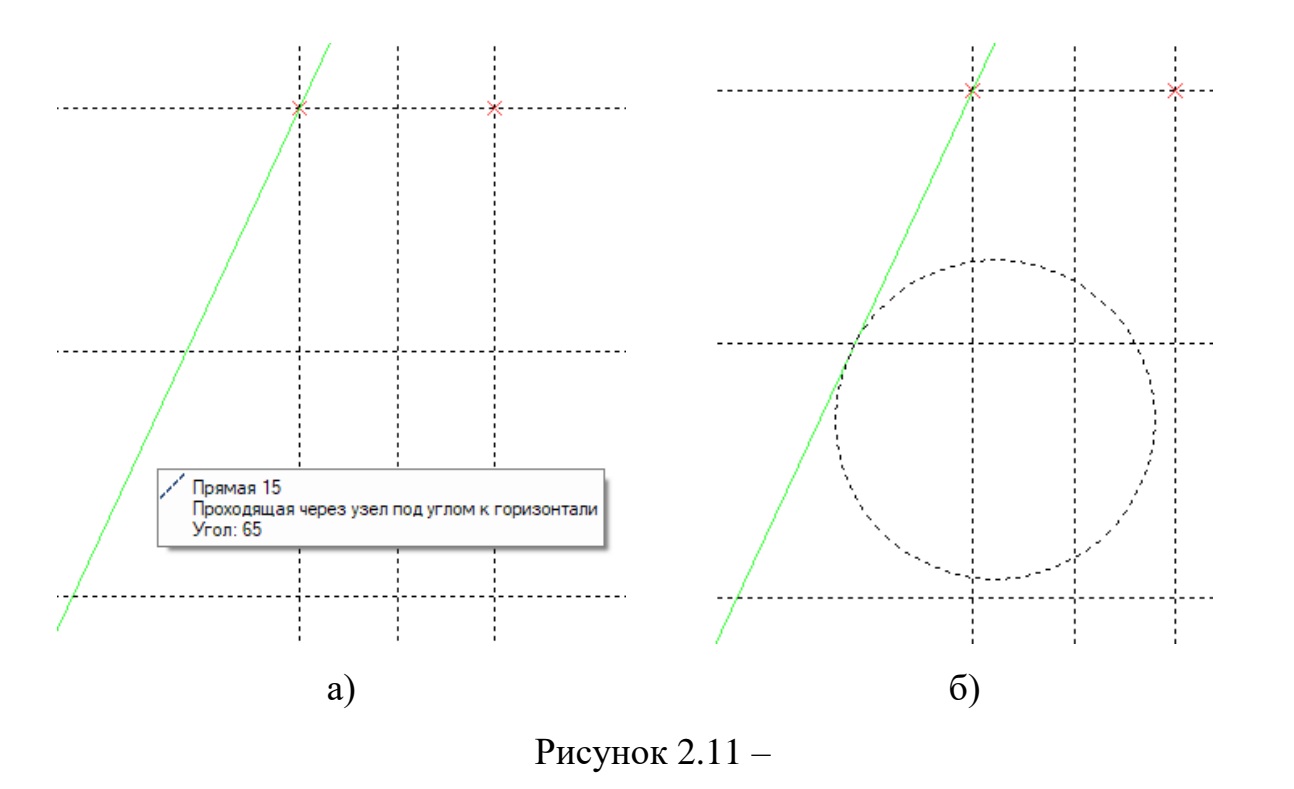

Выберите нижнюю горизонтальную прямую \*, рисунок 2.12а. Введите на клавиатуре «25» и нажмите <Enter>, рисунок 2.12б.

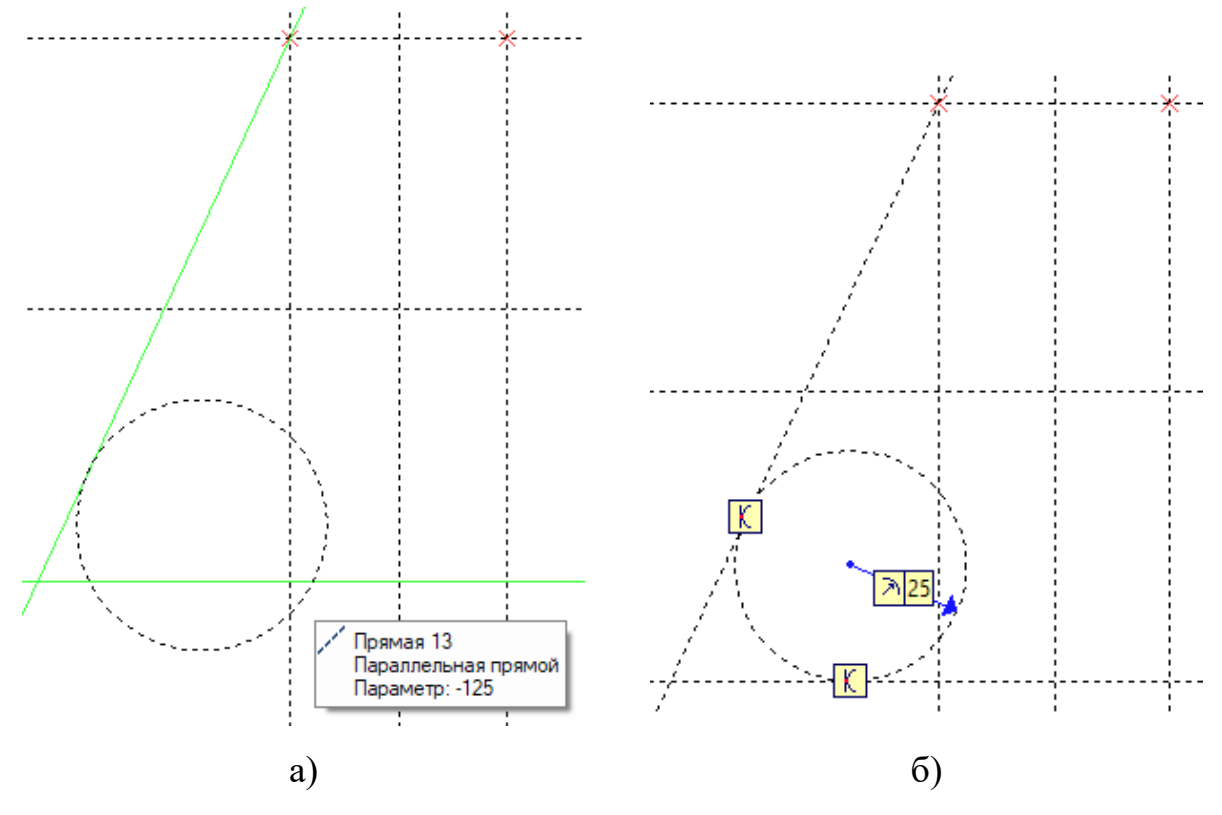

Рисунок 2.12 –

Теперь необходимо построить прямые относительно оси симметрии. Запустите команду Построения\Прямая или нажмите . В Автоменю выберите опцию .

Подведите курсор к базовой вертикальной прямой (крайняя правая) и щелкните <sup>\*</sup>, выбрав ось симметрии, рисунок 2.13а. Затем последовательно выберите 2 вертикальные линии и 1 наклонную, щелкая <sup>\*</sup>, рисунок 2.13б.

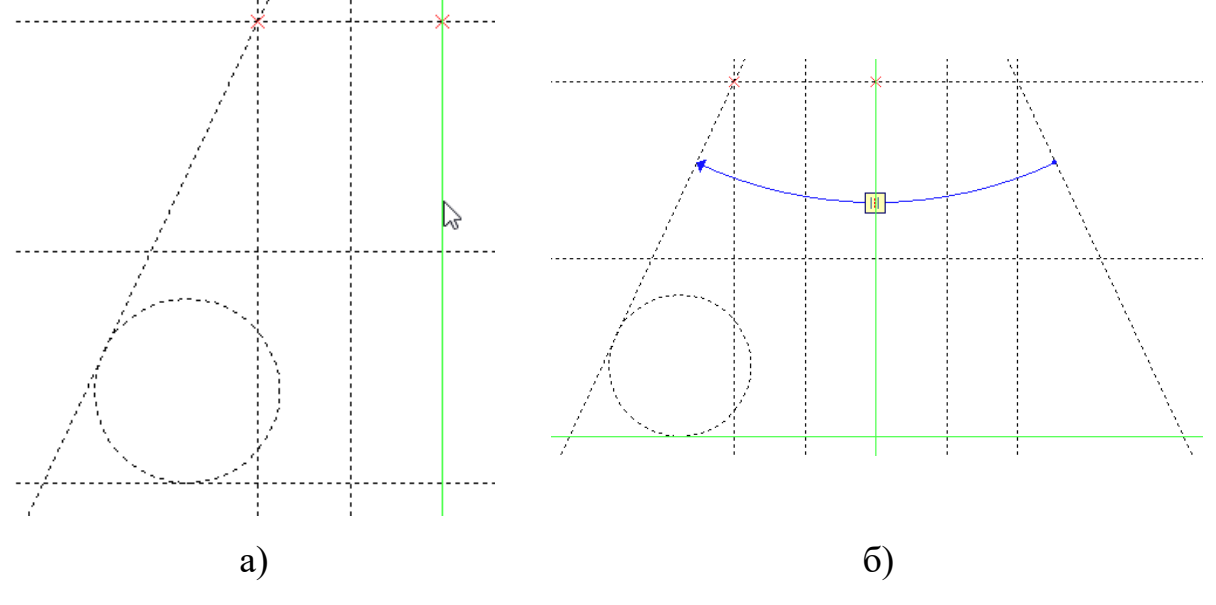

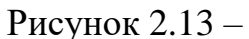

После создания симметричных прямых обязательно  $\mathcal{O}$ , чтобы выйти из команды.

Теперь необходимо построить окружность относительно оси симметрии. Запустите команду **Построения**\**Окружность** или нажмите . В Автоменю выберите опцию .

Подведите курсор к базовой вертикальной прямой и щелкните  $\overset{\circ}{\mathbb{O}}$ , выбрав ось симметрии, рисунок 2.14а. Далее выберите окружность, щелкнув  $\overset{*}{\mathbb{O}}$ , рисунок 2.14б.

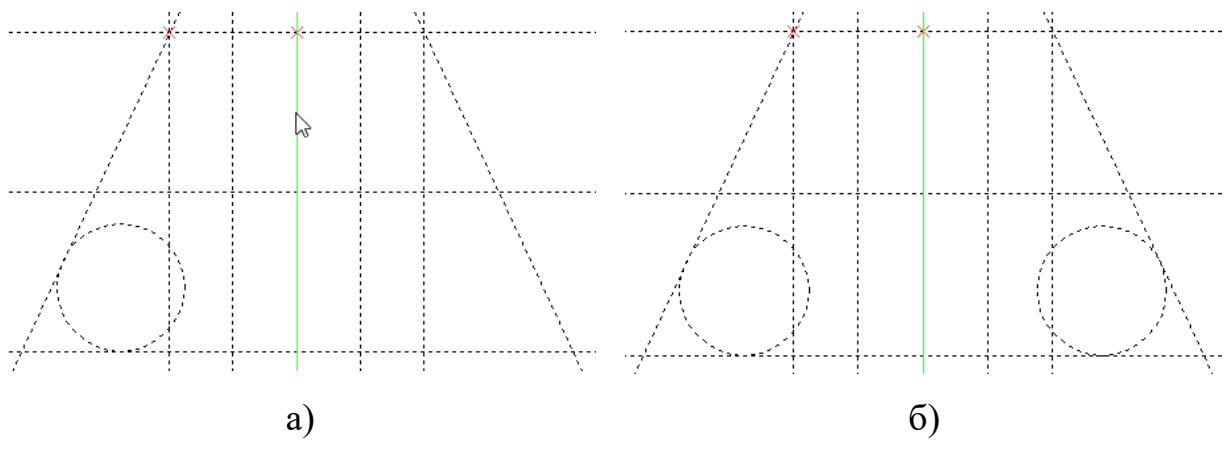

Рисунок 2.14 -

После создания симметричной окружности обязательно щелкните Ф, чтобы выйти из команды.

После этого каркас модели построен.

### 2.3 Элементы изображения

После создания каркаса модели, его необходимо обвести линиями изображения и нанести штриховку.

Запустите команду **Чертеж\Изображение** или нажмите  $\checkmark$ . В появившейся системной панели вы можете выбрать соответствующий тип линии изображения. Нажмите в системной панели кнопку ... и выберите «Осевая», рисунок 2.15.

| – Тип лин | нии —   |          |   |     |     |          |       |
|-----------|---------|----------|---|-----|-----|----------|-------|
| Основна   | я       |          |   |     |     | — ~      |       |
|           |         |          |   |     |     | -Тонкая  |       |
|           |         |          |   |     |     | Основна  | я     |
|           |         |          |   |     |     | -Осевая  | -N    |
|           |         |          |   |     |     | •Невидим | 1ax V |
| I——       |         | _        |   |     |     | Линия_с  | гиба  |
| 1981      |         | _        | Ť | <-> |     |          |       |
| Размер:   | [5]     |          | * |     | [5] |          | *     |
| Вспом     | огателы | ная лини | я |     |     |          |       |

Рисунок 2.15 -

Подведите курсор к верхнему узлу, как это показано на рисунке и щелкните \* , рисунок 2.16.

![](_page_18_Figure_0.jpeg)

Рисунок 2.17 –

Пересечение Прямая 8

На пересечении базовой и горизонтальной линий построения система автоматически создаст узел и привяжет к этому узлу конец линии изображения.

Таким образом, вы привязали к каркасу осевую линию изображения, которая совпадает с вертикальной базовой линией построения, рисунок 2.18.

![](_page_19_Figure_0.jpeg)

Т.к. строить осевых линий изображения больше не требуется, нажмите

Нажмите в системной панели кнопку ... и смените тип линии изображения на «Основную», рисунок 2.19.

![](_page_19_Figure_3.jpeg)

Рисунок 2.19 -

![](_page_19_Figure_6.jpeg)

Рисунок $2.20\,-$ 

![](_page_20_Figure_0.jpeg)

Рисунок 2.21 -

Линия изображения «привяжется» к линии построения. Попробуйте переместить курсор сначала вверх, потом вниз – и вы заметите, что конечная точка линии изображения перемещается, именно по линии построения, рисунок 2.22.

![](_page_20_Figure_3.jpeg)

Следующий шаг – подведите курсор к окружности, щелкните рисунок 2.23.

![](_page_21_Figure_0.jpeg)

Рисунок 2.23 -

Линия изображения «привяжется» к окружности (конечная точка линии изображения будет перемещаться по окружности).

Далее, подведите курсор к нижней горизонтальной линии, щелкните \* \* , рисунок 2.24.

![](_page_21_Figure_4.jpeg)

Рисунок 2.24 -

Линия изображения «привяжется» к горизонтальной линии построения.

Подведите курсор ко второй окружности и щелкните <sup>\*</sup><sup>•</sup>. Выберите линию построения, проходящую под углом <sup>\*</sup><sup>•</sup>. Выберите горизонтальную базовую линию <sup>\*</sup><sup>•</sup> (верхняя линия). Подведите курсор к верхнему левому узлу (с которого начинали наносить линии изображения), щелкните <sup>\*</sup><sup>•</sup>.

Когда контур замкнется – откажитесь от дальнейшего непрерывного нанесения линии изображения, щелкнув \* , рисунок 2.25.

![](_page_22_Figure_2.jpeg)

Рисунок 2.25 -

Обведите линиями изображения контур отверстия, как это показано на рисунке 2.26.

![](_page_22_Figure_5.jpeg)

Рисунок 2.26 -

### 2.4 Штриховка

Запустите команду Чертеж\Штриховка или нажмите 2.

В T-FLEX CAD существует два способа создания штриховки (см. в Автоменю):

• «Режим ручного ввода контура» и — «Режим автоматического поиска контура». Режим автоматического поиска контура более прост в обращении, но не так универсален, как режим ручного ввода контура. Если вы работали в других CAD-системах, то вам, должны быть известны случаи, когда невозможно создать штриховку (обычно выдается сообщение, типа «Не найден замкнутый контур»). При ручном вводе штриховка наносится на каркас модели примерно также, как и линии изображения.

В данном учебном пособии акцент сделан на режиме автоматического поиска контура. В Автоменю, по умолчанию, нажата кнопка («Режим ручного ввода контура»). Щёлкните <sup>\*</sup> на кнопке I в Автоменю для включения «режима автоматического поиска контура».

После этого переместите указатель мыши внутрь контура, обведённого линиями изображения, и нажмите \*O, рисунок 2.27.

![](_page_23_Figure_6.jpeg)

Рисунок 2.27 -

Если команда автоматического поиска контура сработала правильно,

нажмите \* 🕑 на 🔨 .

Дополнительно, по различным параметрам штриховок см. справку. Находясь в режиме редактирования или создания штриховки, нажмите <F1>. Откроется справка по активной команде.

## 2.5 Редактирование геометрии чертежа

Итак, был построен первый чертеж. Теперь необходимо научиться его изменять. Выберите вертикальную базовую линию <sup>\*</sup> (именно короткий щелчок левой кнопкой!). Переместите чертеж, например, вправо и щелкните <sup>\*</sup>, рисунок 2.28.

![](_page_24_Figure_5.jpeg)

Рисунок 2.28 -

Выберите верхнюю базовую линии и переместите чертеж вниз.

Теперь выберите левую наклонную прямую и измените у нее угол наклона (угол также изменится и у правой наклонной линии, т.к. она построена симметрично левой).

Вы можете модифицировать чертеж не только произвольно, но и задать конкретные численные значения. Измените положение нижней горизонтальной линии. Наведите на нее курсор, щелкните и введите на

клавиатуре «150» и нажмите <Enter> (в окне «Свойства», в левой части экрана, вы увидите текущее значение и окно с новым значением), рисунок 2.29.

![](_page_25_Figure_1.jpeg)

![](_page_25_Figure_2.jpeg)

Выполните аналогичные действия с другими линиями построения.

## 2.6 Настройка базовых линий

Для придания наглядности и более удобной работы с чертежом базовые линии лучше выделить цветом, например красным и сделать их бесконечной длины.

Подведите курсор к вертикальной базовой линии построения и щелкните \* , рисунок 2.30.

![](_page_25_Figure_7.jpeg)

Рисунок 2.30 -

В открывшемся контекстном меню выберите пункт Параметры..., рисунок 2.31

![](_page_26_Figure_0.jpeg)

![](_page_26_Figure_1.jpeg)

В появившемся окне «Параметры прямой» задайте значения как на рисунке 2.32, после чего нажмите <sup>\*</sup> на кнопке «ОК».

| Параметры прямой 🛛 🗙 |                 |  |  |  |  |
|----------------------|-----------------|--|--|--|--|
| Координата           | 240.62          |  |  |  |  |
| Значение:            | 240.62          |  |  |  |  |
| Длина:               | Бесконечная     |  |  |  |  |
| Уровень:             | 0               |  |  |  |  |
| Слой:                | Основной 🗸      |  |  |  |  |
| Цвет: 🗹              | · <b>₩ №</b> 12 |  |  |  |  |
| Стиль линии:         | По умолчанию 🗸  |  |  |  |  |
| По умолчан           | ию ОК Отменить  |  |  |  |  |

Рисунок 2.32 -

Аналогичные действия выполните и для горизонтальной базовой линии. В итоге вы должны получить следующее, рисунок 2.33.

![](_page_27_Figure_0.jpeg)

Рисунок 2.33 -

Как было отмечено выше, линии построения по умолчанию на печать не выводятся. Для того, чтобы посмотреть, как будет выглядеть чертеж на бумаге, запустите команду **Вид\Погасить** построения или нажмите на пиктограмму **\***--- в правой части рабочего окна программы, рисунок 2.34

![](_page_27_Figure_3.jpeg)

Рисунок 2.34 -

Чтобы вновь увидеть элементы построения выполните эту команду повторно.